# MADRID DUM 360

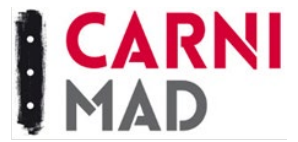

# MADRID DUM 360

La Estrategia de Distribución Logística de Mercancías (DUM360) ha sido creada para fomentar un modelo logístico más eficiente y sostenible en la ciudad de Madrid.

Entre las medidas que contempla, se encuentra la creación de una App para conocer la ocupación de plazas de carga y descarga.

Madrid dispone de 2.660 zonas de carga y descarga con 8.219 plazas en total. Los objetivos de esta App son:

- Optimizar el uso de las reservas, permitiendo una mayor disponibilidad de las mismas.
- Disminuir la contaminación y reducir el tráfico de agitación.
- Acabar con la disciplina de estacionamiento.

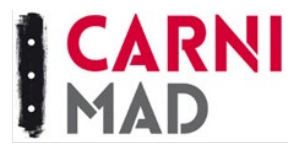

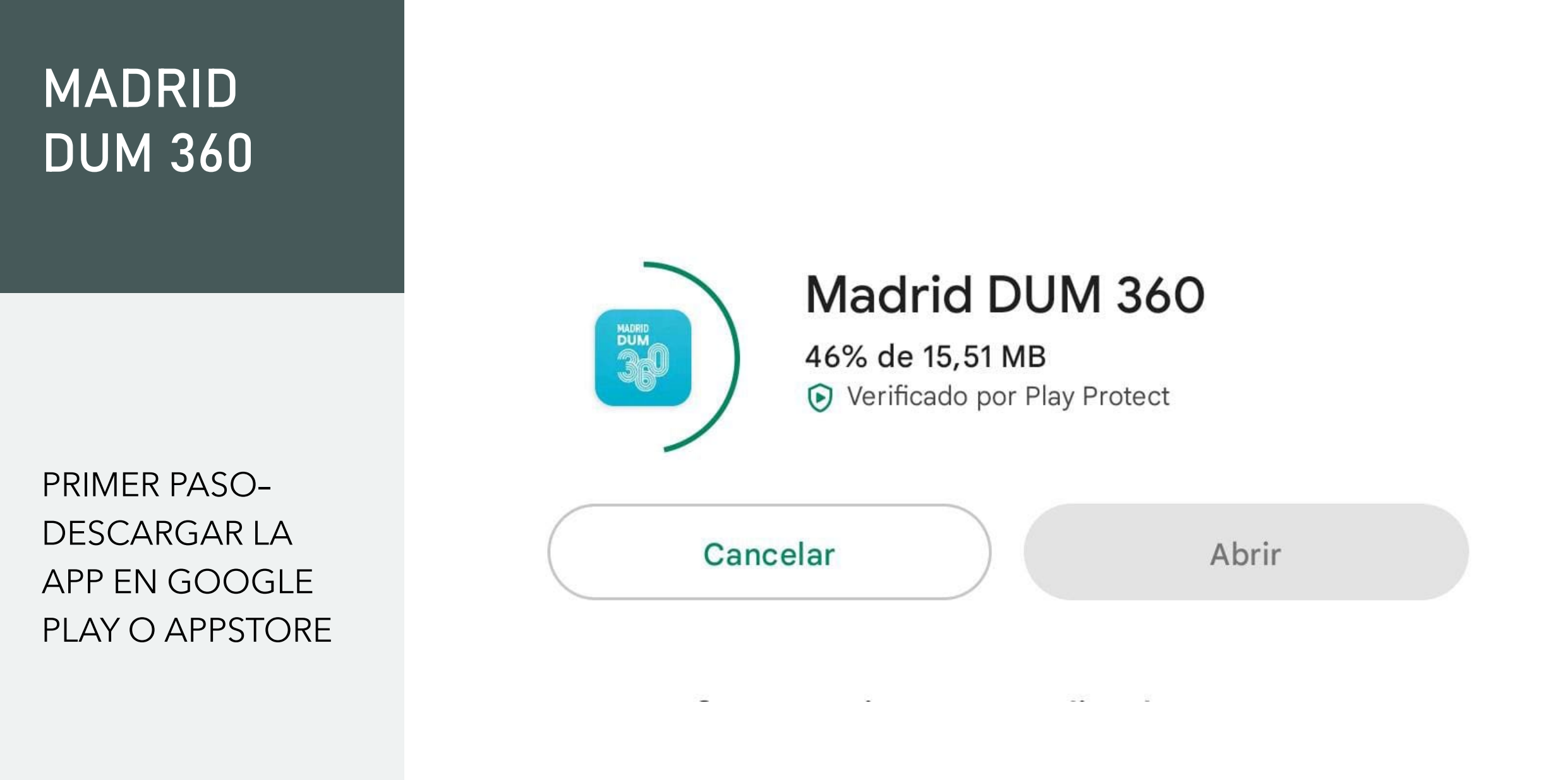

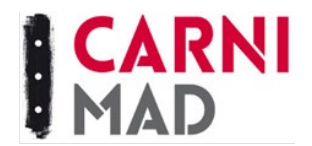

## PRIMEROS PASOS DENTRO DE LA APP

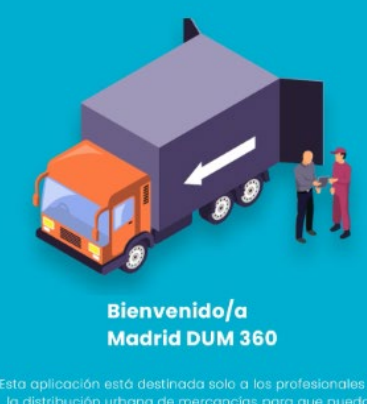

Esta aplicación está destinada solo a los profesionalos d la distribución urbana de mercancias para que puedan estacionar en las reservas de cargo y descarga de la zon SER de Madrid

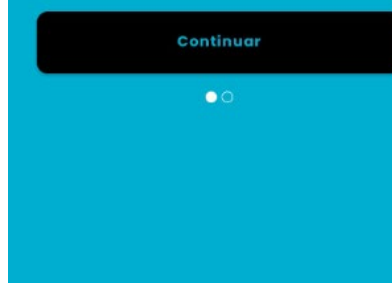

### -PANTALLA DE INICIO

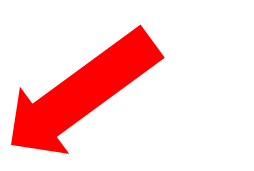

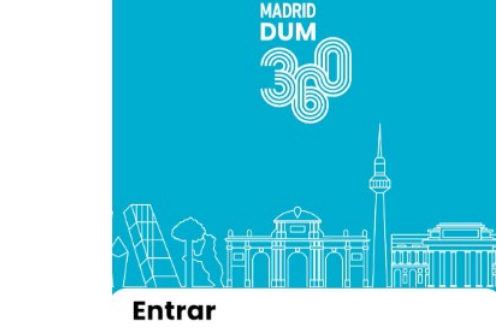

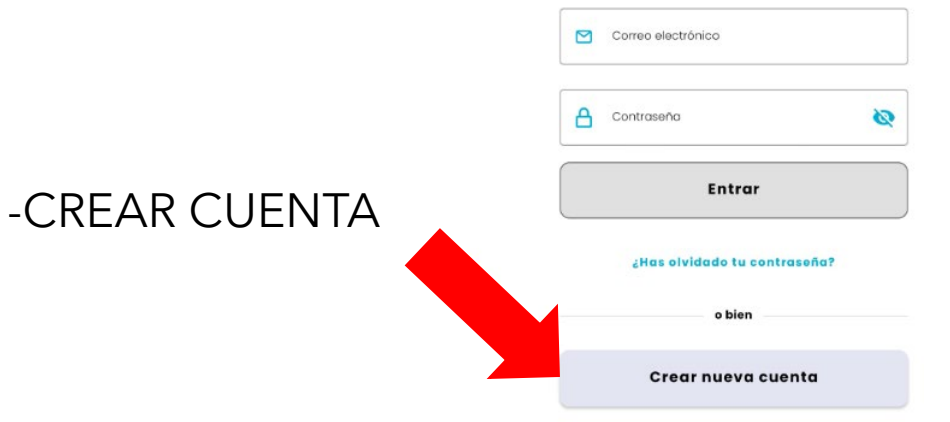

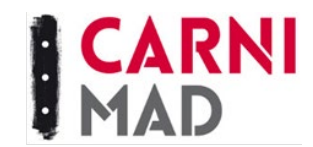

## CREACIÓN DE UNA NUEVA CUENTA

| Nombre                        |   |
|-------------------------------|---|
| ulian                         |   |
| Apellidos                     |   |
| oerez guti                    |   |
| leléfono                      |   |
| <b>S+34</b> 655457557         |   |
| Correo electrónico            |   |
| ulianperezguti@guti.com       |   |
| Documento                     |   |
| DNI 🗸 2674583672L             |   |
| Contraseña                    |   |
| Avfjdjdj8\$                   | 0 |
| Repetir contraseña            |   |
| Avfjdjdj8\$                   | 0 |
| Acepto política de privacidad |   |
| Acepto términos y condiciones |   |

### **DEBEMOS RELLENAR LOS DATOS NECESARIOS:**

- -NOMBRE Y APELLIDOS.
- -NÚMERO DE TELÉFONO.
- -CORREO ELECTRÓNICO.

-DNI.

-CREAR UNA CONTRASEÑA QUE CONTENGA MAYÚSCULAS, MINÚSCULAS, NÚMERO Y SÍMBOLO.

-ACEPTAR POLÍTICA Y TÉRMINOS.

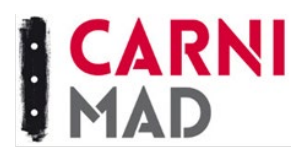

## CÓMO DAR DE ALTA VEHÍCULOS

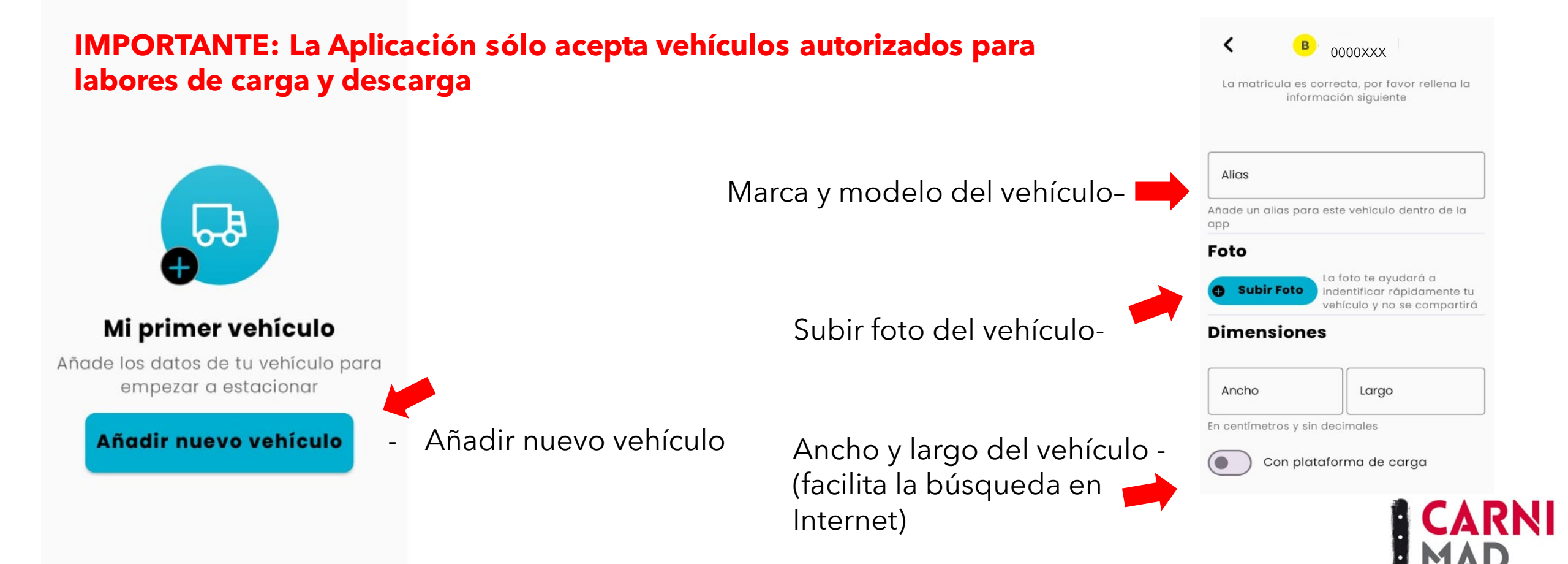

## MENÚ PRINCIPAL

El menú principal que se encuentra arriba a la izquierda. El símbolo son tres líneas blancas:

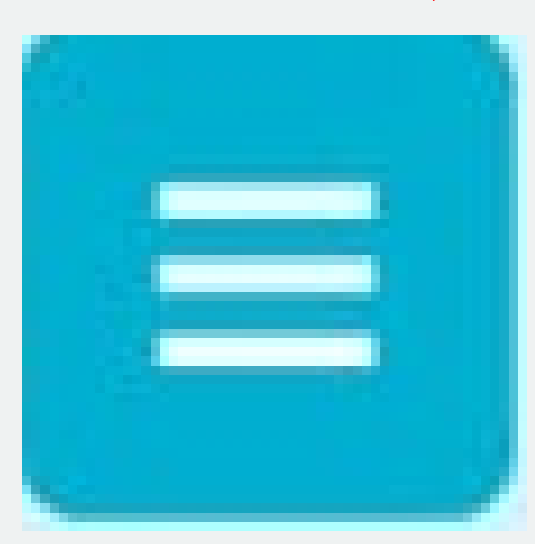

### **ENCONTRAMOS 5 APARTADOS:**

Estacionar **Mis vehículos Histórico** Notificaciones Ayuda

**2** 🗗

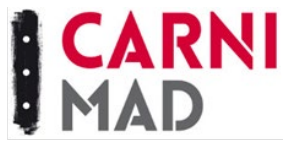

Ruiz

**Maria Sanchez** 

# Estacionar

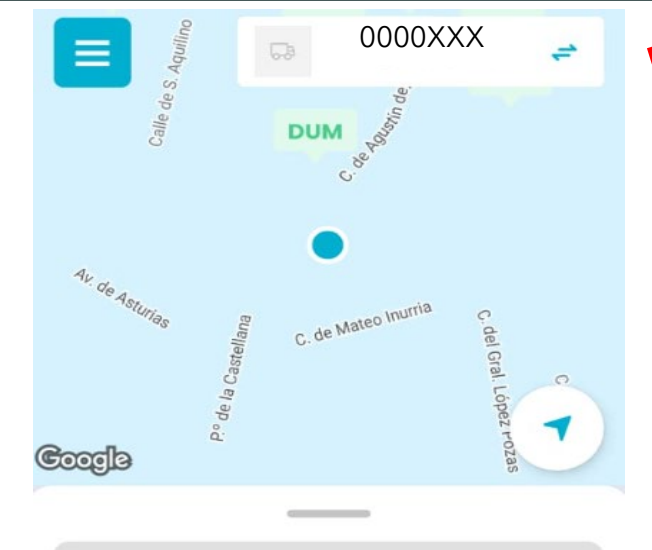

Q Buscar por código o dirección

#### Reservas cercanas

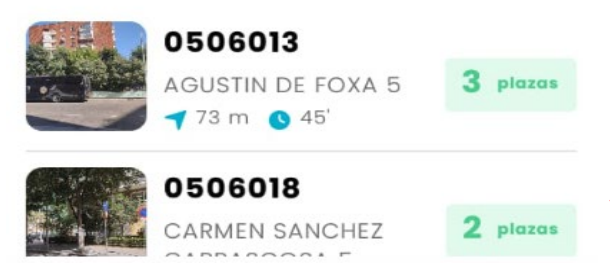

-Aparecerán las plazas más cercanas a la ubicación del vehículo para reservar.

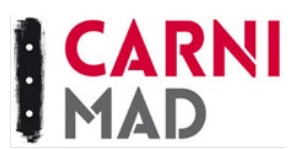

- Aparecerá la matrícula del vehículo que se va a utilizar para cargar o descargar.

## Es el apartado más utilizado, sirve para reservar las plazas de carga y descarga.

- Introducir el código postal o dirección de donde se quiera reservar para realizar la carga o descarga.

Estacionar

### Estacionar

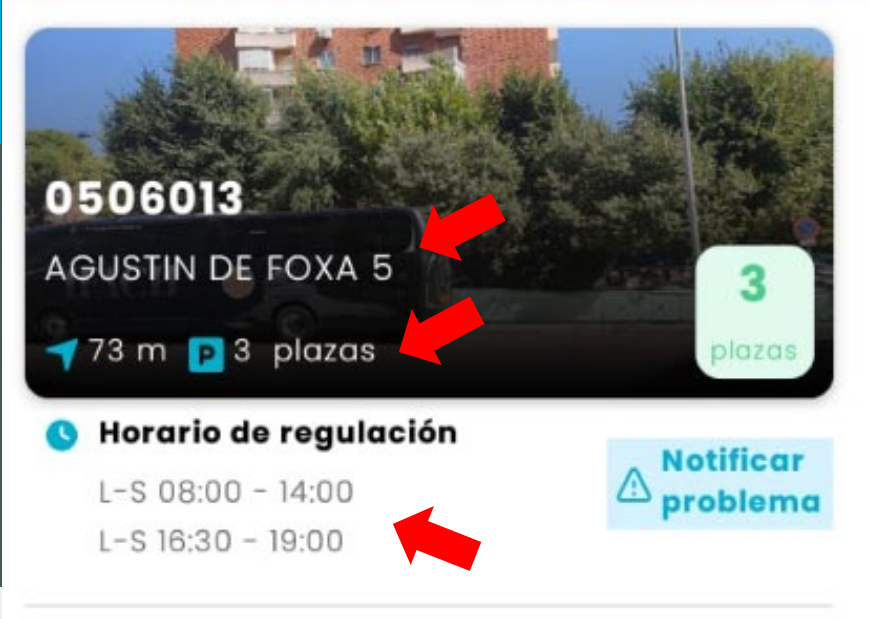

- Calle y N.º Aparecerá la calle seleccionada en el apartado anterior, con las plazas disponibles.

- Horario: seleccionaremos la franja horaria que sea de nuestro interés

### Vehículo

<

Toca sobre el vehículo para cambiarlo

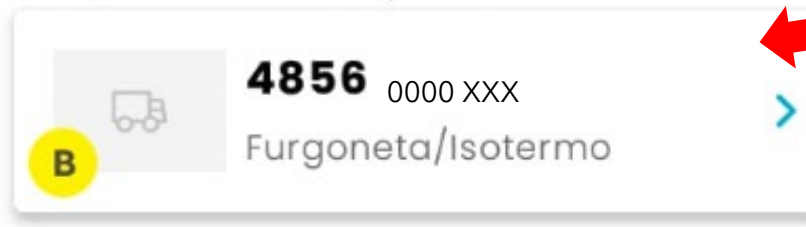

- Vehículos: seleccionaremos el vehículo con el que vamos a estacionar

### Cuenta

\*Cuenta Personal >

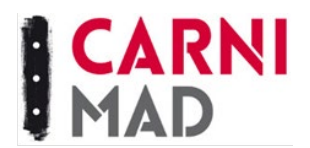

# Mis vehículos

Apartado en el que podemos gestionar y modificar los vehículos de nuestra empresa

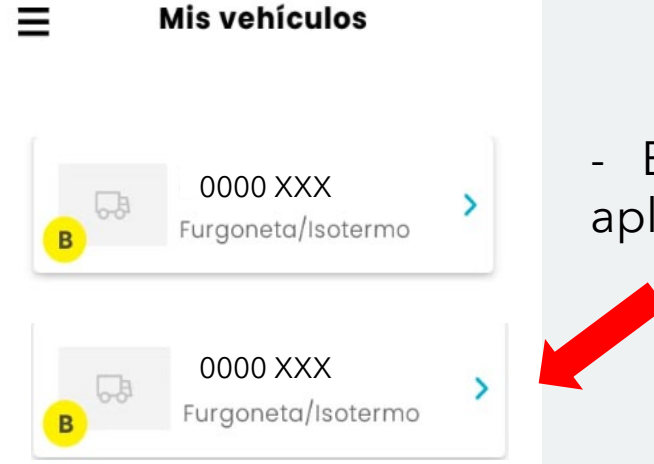

Mis vehículos

- En este apartado aparecerán los vehículos registrados en la aplicación y podremos añadir los que sean necesarios.

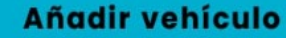

Añadir nuevo vehículo

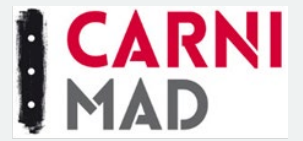

# Histórico

≡ ੀ੫ਾਂ Histórico de tiques

Aún no tienes ningún tique cerrado en el histórico

<u>-9</u>

- En esta parte aparecerán los registros de las reservas.

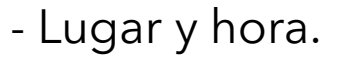

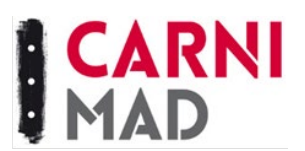

# Notificaciones

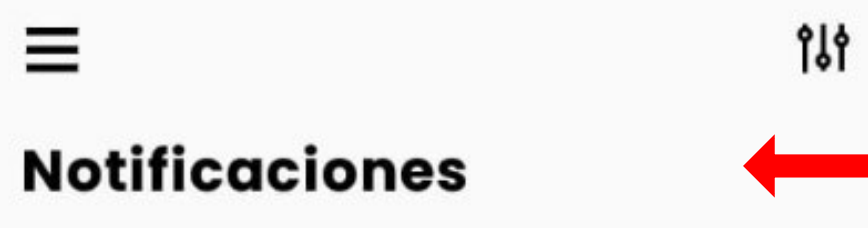

- En este apartado aparecerán avisos relacionados con el tiempo restante de reserva u otras alertas sobre los estacionamientos regulados.

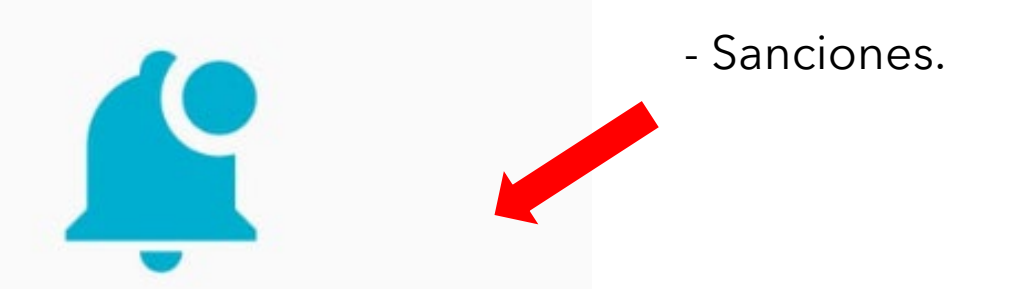

Aún no tienes ninguna notificación

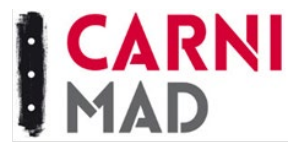

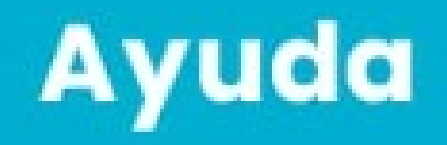

-PRIMEROS PASOS.

- POLÍTICA DE PRIVACIDAD.

-TÉRMINOS Y CONDICIONES.

- SOPORTE TÉCNICO > 900 101 477 <u>atenciondum360@madmovilidad.es</u>

-Horario Atención al cliente → Lunes a viernes de **09:00** a **21:00 h.** → Sábados de **09:00** a **15:00 h.** 

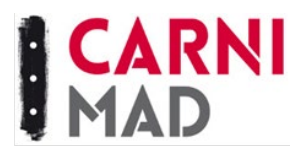

# Ayuda

PREGUNTAS FRECUENTES

¿Sólo se puede sacar el ticket por la app? — Sí.

- ¿Cuánto tiempo tengo de reserva? Depende del distintivo del vehículo, el tiempo máximo de cada reserva será el que figure en la señalización, en caso de no figurar tiempo el máximo para vehículos sin distintivo o B y C será de 45 minutos.

### Si se termina antes del plazo se debe liberar la plaza.

-¿Es necesaria la geolocalización para hacer el ticket? —>Sí.

Escanea este código QR si quieres leer toda la información desde la página del ayuntamiento -

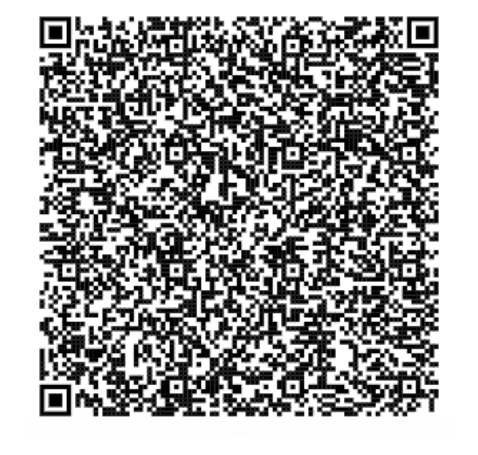